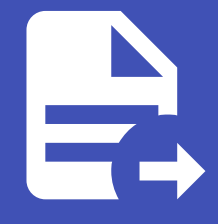

#### ABLESTACK Online Docs ABLESTACK-V4.0-4.0.15

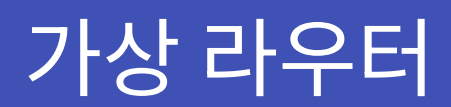

개요

가상 라우터는 ABLESTACK 클라우드 가상 네트워크에서 중요한 역할을 하는 가상 라우터입니다. 주요 기능으로는 가상머신 간 의 네트워크 연결을 위한 라우팅, 외부 네트워크와 연결을 위한 NAT, IP 주소를 자동으로 할당하는 DHCP 서버, VPN 연결, 방화 벽 기능 등이 있습니다. 가상 라우터는 가상머신들이 서로 통신하고 외부와 연결될 수 있도록 지원하며 네트워크 관리와 보안을 담당합니다. 이를 통해 안정적인 네트워크 환경을 제공합니다.

#### 목록 조회

1. 가상 라우터 목록을 확인하는 화면입니다. 생성된 가상 라우터 목록을 확인할 수 있습니다.

| <i>হ</i> ি  গাঁহ | 프 기본 :          | 보기               |              |                  |              |            |          |           |          | 18 v 🗛 🕻    | admin cloud |
|------------------|-----------------|------------------|--------------|------------------|--------------|------------|----------|-----------|----------|-------------|-------------|
| 면 도메인            |                 |                  |              |                  |              |            |          |           |          |             |             |
| 순 인프라스트럭쳐 ^      | 合 / 가상 라우터 (    | ⑦ C 업데이트 모두      | A            |                  |              | ☑ 검색       |          |           |          |             | Q           |
| EE 요약            |                 |                  |              |                  |              |            |          |           |          |             |             |
| Zone             | 이름              | ⇔ 상태             | Public IP 주소 | ☆ 네트워크           | Redundant 상태 | ☆ 소프트웨어 버전 | ≑ 템플릿 버전 | ≑ 호스트     | ☆ 계정 ☆ 2 | ione 💠 업그레이 | 두 요 우 포     |
| BB Pod           | r-653-VM        | : 🌢 실행중          | 10.10.22.165 | ය. Isol-admin    | UNKNOWN      | 4.21.0.0   | 4.20.0   | ablecube3 | admin 2  | tone No     |             |
| 몷, 클러스터          | r-690-VM        | : 🌢 실행중          | 10.10.22.167 | 🖧 test-genie     | UNKNOWN      | 4.21.0.0   | 4.20.0   | ablecube3 | admin 2  | tone No     |             |
| 호스트              | r-713-VM        | : ● 정지된 상태       | 10.10.22.161 | 옶 smlee-network  | UNKNOWN      | 4.21.0.0   | 4.20.0   |           | admin 2  | one No      |             |
| 기본 스토리지          |                 |                  |              |                  |              |            |          |           |          |             |             |
| 🖾 2차 스토리지        | -720-VM         | : • 실행당          | 10.10.22.160 | ត្ន Jsjs-network | UNKNOWN      | 4.21.0.0   | 4.20.0   | ablecube3 | admin 4  | one No      |             |
| 品 Object 스토리지    | 전체 4 개 항목 중 1-4 | 4표시 < 1 > 20/쪽 \ |              |                  |              |            |          |           |          |             |             |
| ☞ 시스템 VM         |                 |                  |              |                  |              |            |          |           |          |             |             |
| 🏆 가상 라우터         |                 |                  |              |                  |              |            |          |           |          |             |             |
| ≪ 내부 LB          |                 |                  |              |                  |              |            |          |           |          |             |             |
|                  |                 |                  |              |                  |              |            |          |           |          |             |             |
| •• 재난 복구 클러스터    |                 |                  |              |                  |              |            |          |           |          |             |             |
| CPU 소켓           |                 |                  |              |                  |              |            |          |           |          |             |             |
| 네 DB/Usage 서버    |                 |                  |              |                  |              |            |          |           |          |             |             |
| ₽ 알림             |                 |                  |              |                  |              |            |          |           |          |             |             |
| 🖆 서비스 오퍼링 🛛 🖌    |                 |                  |              |                  |              |            |          |           |          |             |             |
| (2) 구성 ~         |                 |                  |              |                  |              |            |          |           |          |             |             |
| ∥ 도구 🗸 🗸         |                 |                  |              |                  |              |            |          |           |          |             | œ           |
| EE API문서         |                 |                  |              |                  |              |            |          |           |          |             | <b>\$</b>   |

#### 상세 탭

1. 가상 라우터에 대한 상세정보를 조회하는 화면입니다. 해당 가상 라우터의 이름, 아이디, 버전, 소프트웨어 버전, 업그레이드 필요, 네트워크 이름, Public IP 주소, 게스트 IP 주소, 로컬 연결 IP 주소, 컴퓨트 오퍼링, 네트워크 도메인, Redundant 라 우터, Redundant 상태, 호스트, 계정, Zone, 생성일, 제어 영역 상태 등의 정보를 확인할 수 있습니다.

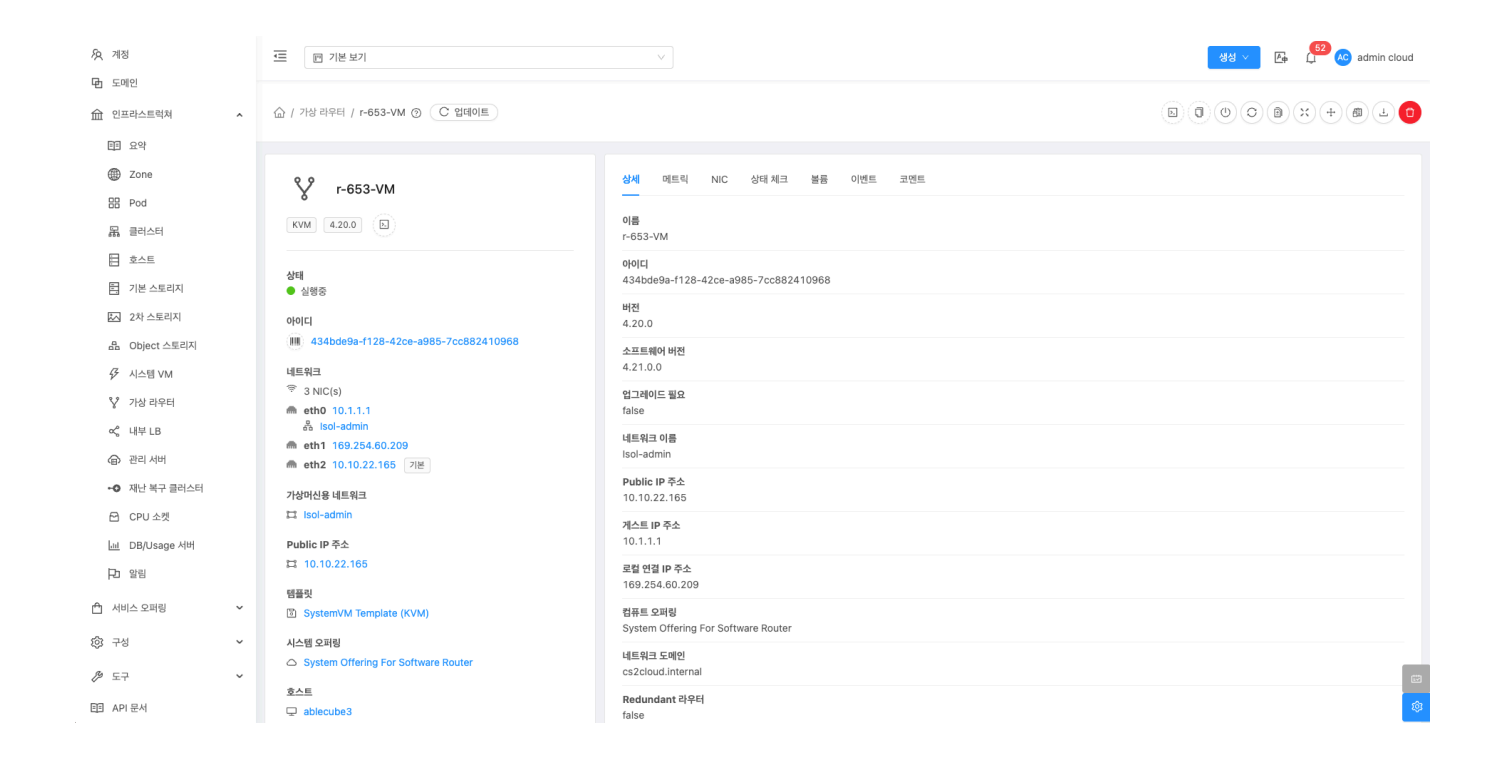

메트릭 탭

1. 가상 라우터에 대한 메트릭 정보를 조회하는 화면입니다. 해당 가상 라우터의 CPU, 메모리, 디스크, 네트워크 등의 사용량 정보를 확인할 수 있습니다.

| ନ୍ଦି 계정<br>চিন্দ্রগার                                                                                                    | 토 기본보기                                                                            |                                                        | 생성 V 도 다 다 admin cloud |
|----------------------------------------------------------------------------------------------------|-----------------------------------------------------------------------------------|--------------------------------------------------------|------------------------|
| 면 도메진<br>슈 인프라스트럭쳐 ^                                                                                                    | 슈 / 가상 라우터 / r-653-VM ③ C 업데이트                                                    |                                                        |                        |
| III 요약<br>④ Zone<br>器 Pod<br>品 클러스터                                                                                                    | <b>% r-653-VM</b>                                                                 | 상세 미트릭 NIC 상태체크 볼륨 이벤트 코멘트<br>1 hour 6시간 Custom ①      |                        |
| <ul> <li>主 호스트</li> <li>百 기본 스토리지</li> <li>조 2차 스토리지</li> </ul>                                                                                                    | 상태<br>● 실행증<br>아이디                                                                | CPU ()                                                 |                        |
| <ul> <li>品 Object 스토리지</li> <li>✓ 시스템 VM</li> <li>♀ 가상 라우터</li> </ul>                                                                                                    | III 434bde9a-f128-42ce-a985-7cc882410968<br>네트워크<br>약 3 NIC(s)<br>▲ etho 10.1.1.1 | 25%                                                    |                        |
| <ul> <li>&lt;         ↓         ↓         ↓         ↓         ↓         ↓         ↓         ↓         ↓         ↓         ↓         ↓         ↓         ↓         ↓         ↓         ↓         ↓         ↓         ↓         ↓         ↓         ↓         ↓         ↓         ↓         ↓         ↓         ↓         ↓         ↓         ↓         ↓         ↓         ↓         ↓         ↓         ↓         ↓         ↓         ↓         ↓         ↓         ↓         ↓         ↓         ↓         ↓         ↓         ↓         ↓         ↓         ↓         ↓         ↓         ↓         ↓         ↓         ↓         ↓         ↓         ↓         ↓         ↓         ↓         ↓         ↓         ↓         ↓         ↓         ↓         ↓         ↓         ↓         ↓         ↓         ↓         ↓         ↓         ↓         ↓         ↓         ↓         ↓         ↓         ↓         ↓         ↓         ↓         ↓         ↓         ↓         ↓         ↓         ↓         ↓         ↓         ↓         ↓         ↓         ↓         ↓         ↓         ↓         ↓         ↓         ↓         ↓         ↓         ↓         ↓         ↓         ↓         ↓         ↓         ↓         ↓         ↓         ↓</li></ul> | 충 isol-admin<br>에 eth 169.254.60.209<br>에 eth2 10.10.22.165 기본<br>기상전여유 네트워크      | 0%<br>15:55 18:02 16:10 16:17 16:25 16:32              | 16:40 16:47            |
| CPU 소켓 止止 DB/Usage 서버 □ 와릭                                                                                                    | 다 Isol-admin<br>Public IP 주소<br>디 10.10.22.165                                    | 메모리 ① Raw 데이트 · 사용원 · G8 · A8만 메모리 51만 메모리 108         |                        |
| 다 로마<br>☆ 서비스오퍼링 ~                                                                                                    | 점플릿<br>① SystemVM Template (KVM)                                                  | 0.75 G8                                                |                        |
| 《 도구 · · · · · · · · · · · · · · · · · ·                                                                                                    | System Offering For Software Router      S                                        | 0.25 GB<br>0 GB<br>15:55 16:02 16:10 16:17 16:25 16:32 | 16:40 16:47 ø          |

#### NIC 탭

1. 가상 라우터에 연결된 네트워크를 조회하는 화면입니다. 해당 가상 라우터 NIC의 장치 ID, 네트워크 이름, MAC 주소, IP 주소, 넷마스트, 등의 정보를 확인할 수 있습니다.

| <i>ম</i> ু গান্ত | 프 기본보기                                       |                 |                      |                | 생성 \vee       | 👍 🗯 🥵 admin cloud |
|------------------|----------------------------------------------|-----------------|----------------------|----------------|---------------|-------------------|
| 면 도메인            |                                              |                 |                      |                |               |                   |
| 순 인프라스트럭쳐 ^      | ☆ / 가상라우터 / r-653-VM ⑦ C 업데이트                |                 |                      |                |               | ) x + # ± ()      |
| 프로 요약            |                                              |                 |                      |                |               |                   |
| Zone             | SZ r-653-VM                                  | 상세 메트릭 NIC 상태체: | 크 볼륨 이벤트 코멘트         |                |               |                   |
| B Pod            | 8 1-055-4Wi                                  | _               |                      |                |               |                   |
| 品 클러스터           | KVM 4.20.0 (b)                               | 장치 ID 네트워크 이름   | MAC 주소               | 소주 ¶I          | 넷마스크          | 게이트웨이             |
| 트 호스트            |                                              | + 🖧 Isol-adn    | in 02:01:00:dc:00:02 | 10.1.1.1       | 255.255.255.0 |                   |
| 티 기본 스토리지        | 상태<br>● 실행중                                  | + 20            | 0e:00:a9:fe:3c:d1    | 169.254.60.209 | 255.255.0.0   | 169.254.0.1       |
| 조 2차 스토리지        | 000101                                       | + 음 기본          | 1e:00:99:00:00:7a    | 10.10.22.165   | 255.255.0.0   | 10.10.0.1         |
| 음 Object 스토리지    | 434bde9a-f128-42ce-a985-7cc882410968         |                 |                      |                |               |                   |
|                  | 네트워크                                         |                 |                      |                |               |                   |
| ♀ 가상 라우터         | ⇒ 3 NIC(s)                                   |                 |                      |                |               |                   |
| ~; 내부 LB         | a Isol-admin                                 |                 |                      |                |               |                   |
| 🗇 관리 서버          | ♠ eth1 169.254.60.209 ♠ eth2 10.10.22.165 기본 |                 |                      |                |               |                   |
| ⊷ 재난 복구 클러스터     | 가상머신용 네트워크                                   |                 |                      |                |               |                   |
| CPU 소켓           | II Isol-admin                                |                 |                      |                |               |                   |
| Lini DB/Usage 서버 | Public IP 주소                                 |                 |                      |                |               |                   |
| PD 알림            | □ 10.10.22.165                               |                 |                      |                |               |                   |
| 🖞 서비스 오퍼링 🗸 🖌    | 템플릿<br>③ SystemVM Template (KVM)             |                 |                      |                |               |                   |
| 珍 구성 🗸           | 시스템 오퍼링                                      |                 |                      |                |               |                   |
| /2 도구 ¥          | System Offering For Software Router          |                 |                      |                |               | -                 |
|                  | <u>\$^E</u>                                  |                 |                      |                |               | <u>ل</u> ا        |
|                  | ♀ ablecube3                                  |                 |                      |                |               | ×                 |

### 상태 체크 탭

1. 가상 라우터에 대한 상태 조회 및 헬스 체크 결과를 확인할 수 있습니다. 해당 가상 라우터의 이름 확인, 유형, 성공, 마지막 업 데이트, 상세 등의 정보를 확인할 수 있습니다.

| 灸 계정                                         | ·드 🗇 기본 보기                                       |                          |          |       |                              | 생성 🔨 🕞 🚨 🕰 admin cloud                              |
|----------------------------------------------|--------------------------------------------------|--------------------------|----------|-------|------------------------------|-----------------------------------------------------|
| ·면 도메인 · · · · · · · · · · · · · · · · · · · | ☆ / 가상 라우터 / r-653-VM ③ (C 업데이트)                 |                          |          |       |                              |                                                     |
| 回 요약<br>② Zone<br>田 Pod<br>品 클러스터            | <b>V</b> r-653-VM<br>KVM 4200 (5)                | 상세 메트릭 NIC 상태            | 체크 볼륨    | 이벤트 코 | 진트<br>ⓒ Health check 결과 가져오기 |                                                     |
| 호스트                                          |                                                  | 이름 확인                    | 유형       | 성공    | 마지막 업데이트                     | 상세                                                  |
| E 기본 스토리지                                    | 상태<br>● 실행중                                      | connectivity.test        | basic    | True  | 2025-04-01T17:02:33+0900     | Successfully connected to router                    |
| 조 2차 스토리지<br>品 Object 스토리지                   | 0f0[C]                                           | cpu_usage_check.py       | basic    | True  | 2025-04-01T17:02:02+0900     | CPU Usage within limits with current at 0.3%        |
|                                              | 네트워크                                             | dhcp.service             | basic    | True  | 2025-04-01T17:02:02+0900     | service is running                                  |
| ♀♀ 가상라우터<br>~~ 내보니요                          | eth0 10.1.1.1<br>♣ Isol-admin                    | dhcp_check.py            | advanced | True  | 2025-04-01T17:02:13+0900     | All 2 VMs are present in dhcphosts.txt              |
| ④ 관리서버                                       | m eth1 169.254.60.209 m eth2 10.10.22.165 기본     | disk_space_check.py      | basic    | True  | 2025-04-01T17:02:13+0900     | Sufficient free space is 1975.78515625 MB           |
| •• 재난 복구 클러스터                                | 가상머신용 네트워크                                       | dns_check.py             | advanced | True  | 2025-04-01T17:02:13+0900     | All 2 VMs are present in /etc/hosts                 |
| CPU 소켓 □ DB/Usage 서버                         | 다 Isol-admin<br>Public IP 주소                     | filesystem.writable.test | basic    | True  | 2025-04-01T17:02:33+0900     | Successfully written to file system                 |
| Pa 알림                                        | ₽ 10.10.22.165                                   | gateways_check.py        | basic    | True  | 2025-04-01T17:02:05+0900     | All 2 gateways are reachable via ping               |
| 🖆 서비스 오퍼링 🛛 🖌                                | 템플릿<br>☑ SystemVM Tempiate (KVM)                 | haproxy_check.py         | advanced | True  | 2025-04-01T17:02:13+0900     | All checks pass                                     |
| ② 구성                                         | 시스템 오퍼링<br>수 System Offering For Software Router | iptables_check.py        | advanced | True  | 2025-04-01T17:02:13+0900     | No portforwarding rules provided to check, skipping |
|                                              | ŝ∆⊑<br>⊋ ablecube3                               | loadbalancing.service    | basic    | True  | 2025-04-01T17:02:02+0900     | service is running                                  |

#### Health check 결과 가져오기

1. Health check 결과 가져오기 수행할 수 있는 기능입니다.

| <i>ম</i> ু গান্ত     | 드 기본보기                                                  |                                   |          |        |                          | 생성 🗸 🕞 🔓 admin cloud                                |
|----------------------|---------------------------------------------------------|-----------------------------------|----------|--------|--------------------------|-----------------------------------------------------|
| 도메인                  |                                                         |                                   |          |        |                          |                                                     |
| 순 인프라스트럭쳐 ^          | ☆ / 가상 라우터 / r-653-VM ⑦                                 |                                   |          |        |                          |                                                     |
| EE 요약                |                                                         |                                   |          |        |                          |                                                     |
| Zone                 | S2 = 652 VM                                             | 상세 메트릭 NIC <b>상태</b> <sup>5</sup> | 크 볼륨     | 이벤트 코멘 | <u>E</u>                 |                                                     |
| BB Pod               | ¥ 1-055-VM                                              |                                   | _        |        |                          |                                                     |
| 品, 클러스터              | KVM 4.20.0 (E)                                          |                                   |          |        | ③ Health check 결과 가져오기   |                                                     |
| 호스트                  | Alet                                                    | 이름 확인                             | 유형       | 성공     | 마지막 업데이트                 | 상세                                                  |
| 러 기본 스토리지            | 상태<br>● 실행중                                             | connectivity.test                 | basic    | True   | 2025-04-01T17:02:33+0900 | Successfully connected to router                    |
| 조 2차 스토리지            | 아이디                                                     |                                   |          |        |                          |                                                     |
| 음 Object 스토리지        | (III) 434bde9a-f128-42ce-a985-7cc882410968              | cpu_usage_check.py                | basic    | True   | 2025-04-01T17:02:02+0900 | CPU Usage within limits with current at 0.3%        |
|                      | 에트워크                                                    | dhcp.service                      | basic    | True   | 2025-04-01T17:02:02+0900 | service is running                                  |
| ♀ 가상 라우터             | <ul> <li>→ 3 NIC(s)</li> <li>m eth0 10.1.1.1</li> </ul> | dhon, check ny                    | advanced | True   | 2025-04-01T17:02:13+0900 | All 2 VMs are present in dhophosts txt              |
| <\$ 내부 LB            | a Isol-admin                                            | anop_oneentpy                     |          |        | 1010 01 01111 01 1010000 |                                                     |
| ④ 관리 서버              | m eth 1 169.254.60.209<br>m eth 2 10.10.22.165 기본       | disk_space_check.py               | basic    | True   | 2025-04-01T17:02:13+0900 | Sufficient free space is 1975.78515625 MB           |
| • 제난 복구 클러스터         | 가상머신용 네트워크                                              | dns_check.py                      | advanced | True   | 2025-04-01T17:02:13+0900 | All 2 VMs are present in /etc/hosts                 |
| 🔁 CPU 소켓             | 🛱 Isol-admin                                            |                                   |          |        |                          |                                                     |
| <u>네</u> DB/Usage 서버 | Public IP 주소                                            | filesystem.writable.test          | basic    | True   | 2025-04-01T17:02:33+0900 | Successfully written to file system                 |
| ₽ 알림                 | 12 10.10.22.165                                         | gateways_check.py                 | basic    | True   | 2025-04-01T17:02:05+0900 | All 2 gateways are reachable via ping               |
| 🖞 서비스 오퍼링 🗸 🖌        | 智論맛<br>③ SystemVM Template (KVM)                        | haproxy_check.py                  | advanced | True   | 2025-04-01T17:02:13+0900 | All checks pass                                     |
| (2) 구성               | 시스템 오퍼링                                                 | iptables_check.py                 | advanced | True   | 2025-04-01T17:02:13+0900 | No portforwarding rules provided to check, skipping |
| 🌽 도구 🗸 🖌             | ***                                                     | leadhalanaing aan ioo             | hasia    | True   | 2025 04 01717:02:02:0000 |                                                     |
| EE API 문서            | ablecube3                                               | ioaubalaricing.service            | Dasic    | - Inte | 2025-04-01117:02:02+0900 |                                                     |

• 볼륨 생성 및 추가 버튼을 클릭하여 볼륨 생성 및 추가 화면을 호출합니다.

| Ap সাম্ভ<br>The control                      | 프 团 기본보기                                         |                          |          |                          |                          | 생성 🗸 🕒 🚨 🔊 admin cloud                              |
|----------------------------------------------|--------------------------------------------------|--------------------------|----------|--------------------------|--------------------------|-----------------------------------------------------|
| ·편 오메건 · · · · · · · · · · · · · · · · · · · | 습 / 가상 라우터 / r-663-VM ③ (C 입대이트)                 |                          |          |                          |                          |                                                     |
| 四 요약                                         |                                                  |                          |          |                          |                          |                                                     |
| Zone                                         | 82 - CE2 VM                                      | 상세 메트릭 NIC <b>상태</b>     | 체크 볼륨    | 이벤트 코멘                   | <u>=</u>                 |                                                     |
| BB Pod                                       | 8 1-055-VM                                       | _                        | _        |                          |                          |                                                     |
| 品 클러스터                                       | KVM 4.20.0                                       |                          |          |                          | ⓒ Health check 실과 가져오기   |                                                     |
| E 호스트                                        |                                                  | 이름 확인                    | 유형       | 성공                       | 마지막 업데이트                 | 상세                                                  |
| 티 기본 스토리지                                    | 상대<br>● 실행중                                      | connectivity.test        | basic    | True                     | 2025-04-01T17:02:33+0900 | Successfully connected to router                    |
| 🖾 2차 스토리지                                    | 아이디                                              |                          |          |                          |                          |                                                     |
| 品 Object 스토리지                                | Heal 434bde9a-f128-42ce-a985-7cc882410968        | th check 결과 가져오기         |          |                          | × 25-04-01T17:02:02+0900 | CPU Usage within limits with current at 0.3%        |
|                                              | 네트워크 새로운                                         | 검사 수행 🛈                  |          |                          | 25-04-01T17:02:02+0900   | service is running                                  |
| ♀ 가상 라우터                                     | 중 3 NIC(s)                                       |                          |          |                          | 05.04.04747(00)40.0000   |                                                     |
| ≪ 내부 LB                                      | 음 Isol-admin                                     |                          |          | 최소 화이                    | 25-04-01117-02-13+0900   | All 2 VMs are present in dircphosts.txt             |
| ④ 관리서버                                       | m eth1 169.294.00.209<br>m eth2 10.10.22.165 7/≝ |                          |          |                          | 25-04-01T17:02:13+0900   | Sufficient free space is 1975.78515625 MB           |
| •• 재난 복구 클러스터                                | 가상마신용 네트워크                                       | dns_check.py             | advanced | True                     | 2025-04-01T17:02:13+0900 | All 2 VMs are present in /etc/hosts                 |
|                                              |                                                  | filesystem.writable.test | basic    | True                     | 2025-04-01T17:02:33+0900 | Successfully written to file system                 |
| UEL DBJUsage 지머<br>PD 알림                     | II 10.10.22.165                                  | gateways_check.py        | basic    | • True                   | 2025-04-01T17:02:05+0900 | All 2 gateways are reachable via ping               |
| 🖞 서비스 오퍼링 🛛 🖌                                | 템플릿<br>③ SystemVM Template (KVM)                 | haproxy_check.py         | advanced | • True                   | 2025-04-01T17:02:13+0900 | All checks pass                                     |
| 🕸 구성 🗸                                       | 시스템 오퍼링                                          | iptables_check.py        | advanced | True                     | 2025-04-01T17:02:13+0900 | No portforwarding rules provided to check, skipping |
| ₯ 도구                                         | System Offering For Software Router              |                          |          |                          |                          |                                                     |
| EE API 문서                                    | ©∠E<br>♀ ablecube3                               | loadbalancing.service    | basic    | <ul> <li>True</li> </ul> | 2025-04-01T17:02:02+0900 | service is running                                  |

• 확인 버튼을 클릭하여 Health check 결과 가져오기

### 볼륨 탭

1. 가상 라우터에 대한 볼륨을 조회하는 화면입니다. 해당 가상 라우터의 볼륨에 대한 이름, 상태, 유형, 크기, 스토리지 등의 정 보를 확인할 수 있습니다.

| <i>হ</i> ি, শাস্ত     | · 기본보기                                          |                        |       |      |         | 생성 V 🌆 🔓 AC admin cloud |
|-----------------------|-------------------------------------------------|------------------------|-------|------|---------|-------------------------|
| 대 도메인<br>슈 인프라스트럭쳐 ^  | ☆ / 가상 리우터 / r-653-VM ⊙                         |                        |       |      |         |                         |
| Done EP Pod           | ♀ r-653-VM                                      | 상세 메트릭 NIC 상태체크 볼륨 이벤트 | 코멘트   |      |         |                         |
| 暴 클러스터                | KVM 4.20.0 🖾                                    | 이름                     | 상태    | 유형   | 크기      | 스토리지                    |
| 토 호스트                 | AFE                                             | ROOT-653 thin          | Ready | ROOT | 4.88 GB | Primary-Glue            |
| 티 기본 스토리지             | ● 실행중                                           |                        |       |      |         |                         |
| ₩ 2차 스토리지             | 아이디<br>100 43454505 f138 4355 5085 755823410058 |                        |       |      |         |                         |
| 용 Object 스토리지         | 네트워크                                            |                        |       |      |         |                         |
| ♀ 기→ 리 ♥ III ♀ 기상 라우터 | ⇒ 3 NIC(s)                                      |                        |       |      |         |                         |
| ∝°g 내부 LB             | a Isol-admin                                    |                        |       |      |         |                         |
| 관리 서버                 | m eth1 169.254.60.209<br>m eth2 10.10.22.165 기본 |                        |       |      |         |                         |
| •• 재난 복구 클러스터         | 가상머신용 네트워크                                      |                        |       |      |         |                         |
| CPU 소켓                | III Isol-admin                                  |                        |       |      |         |                         |
| Lini DB/Usage 서버      | Public IP 주소<br>다 10.10.22.165                  |                        |       |      |         |                         |
| 에 서비스 오퍼링 🗸 🗸         | 염플릿<br>① SystemVM Template (KVM)                |                        |       |      |         |                         |
| (항 구성                 | 시스템오퍼링                                          |                        |       |      |         |                         |
| 多 도구 🗸 🗸              | System Offering For Software Router             |                        |       |      |         | œ                       |
| 티 API 문서              | v                                               |                        |       |      |         | \$                      |

이벤트 탭

1. 가상 라우터에 관련된 이벤트 정보를 확인할 수 있는 화면입니다. 가상 라우터에서 발생한 다양한 액션과 변경 사항을 쉽게 파악할 수 있습니다.

| <i>দ</i> ু সান্ত      | 三 기본보기                                      |                                                     | 생성 🗸 🕞 🔓 🔐 admin cloud        |
|-----------------------|---------------------------------------------|-----------------------------------------------------|-------------------------------|
| 변 도메인<br>슈 인프라스트럭쳐 ^  | ☆ / 가상 라우터 / r-653-VM ③ ○ C 업데이트 ○          |                                                     |                               |
| 酉 요약                  |                                             |                                                     |                               |
| Zone                  | ℃ r-653-VM                                  | 상세 메트릭 NIC 상태체크 볼륨 이벤트 코멘트                          |                               |
| BB Pod                |                                             |                                                     |                               |
| 品 클러스터                | KVM 4.20.0                                  | 네벨 ♀ 쓔영 ♀ ◇ 상태 ♀ ∧ 생산 이름 ♀ / 개성 ♀                   | 도비인 수 생정될 수 후                 |
| 호스트                   |                                             | INFO ROUTER.HEALTH.CHECKS   Completed system system | ROOT 2025. 3. 14. 오전 11:52:27 |
| 팀 기본 스토리지             | 장태<br>● 실행중                                 |                                                     |                               |
| 조 2차 스토리지             | 0001                                        | 전체 1 개 항목 중 1-1 표시 < 1 > 10 / 쪽 ∨                   |                               |
| 品 Object 스토리지         | (IIII) 434bde9a-f128-42ce-a985-7cc882410968 |                                                     |                               |
|                       | 네트워크                                        |                                                     |                               |
| ♀ 가상 라우터              |                                             |                                                     |                               |
| ∝ 내부 LB               | ିଲ Isol-admin                               |                                                     |                               |
| @ 관리 서버               | meth1 169.254.60.209                        |                                                     |                               |
| • 패난 복그 클러스터          | m eth2 10.10.22.165 月星                      |                                                     |                               |
|                       | 가상머신용 네트워크                                  |                                                     |                               |
| CPU 조炎                |                                             |                                                     |                               |
| <u>L네</u> DB/Usage 서버 | Public IP 주소<br>다 10.10.22.165              |                                                     |                               |
| ₽ 알림                  | <b>60至</b> 21                               |                                                     |                               |
| 🖆 서비스 오퍼링 🛛 💙         | SystemVM Template (KVM)                     |                                                     |                               |
| \$\$ 78 ¥             | 시스템 오퍼링                                     |                                                     |                               |
| <b>6</b>              | System Offering For Software Router         |                                                     |                               |
| V 17 V                | 호스트                                         |                                                     |                               |
| EE API 문서             |                                             |                                                     | ®                             |

코멘트 탭

 가상 라우터에 관련된 코멘트 정보를 확인하는 화면입니다. 각 사용자별로 해당 가상 라우터에 대한 코멘트 정보를 조회 및 관리할 수 있는 화면입니다.

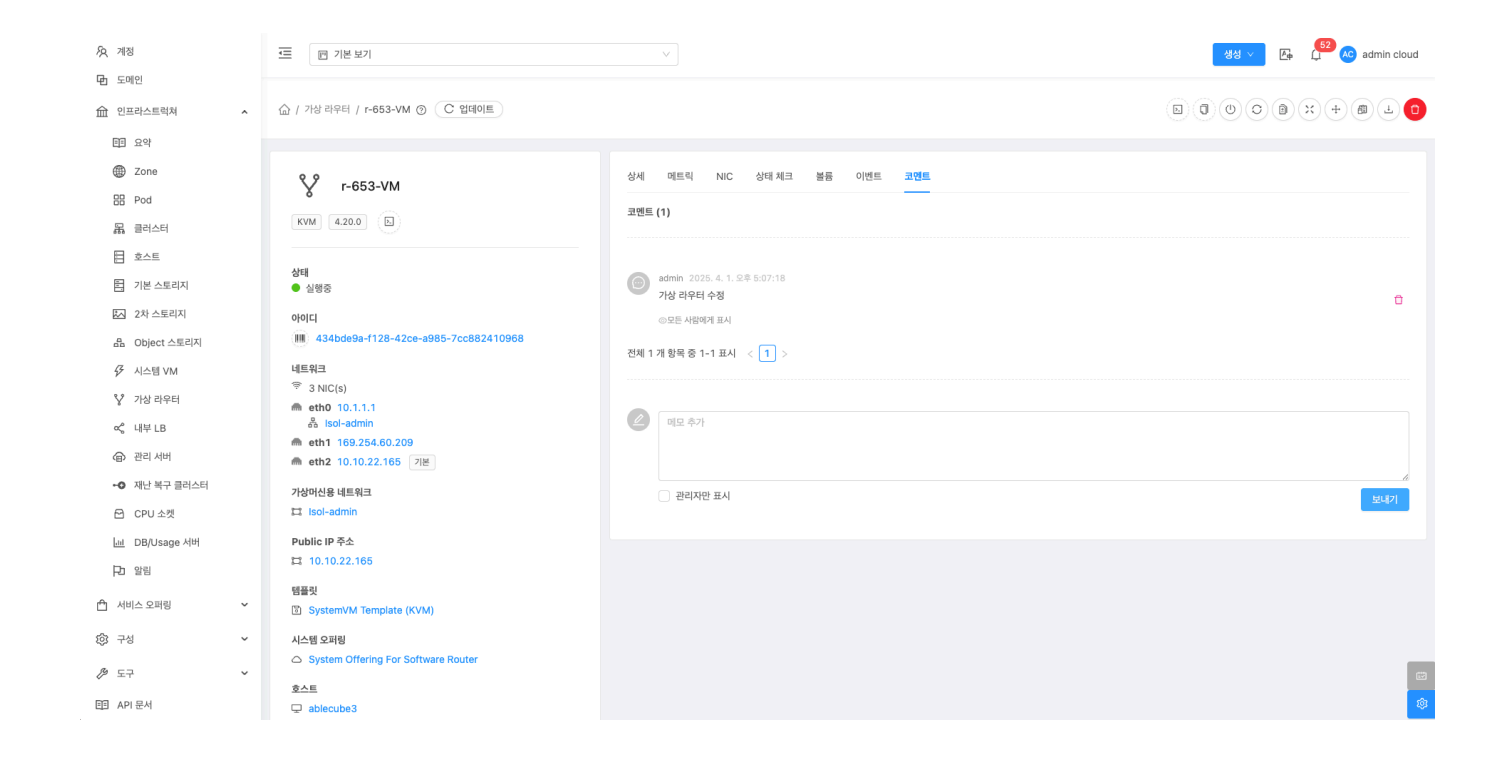

콘솔 보기

1. 가상 라우터의 콘솔에 접근할 수 있습니다.

| A শাস্ত<br>নি নোগ     | ·프 기본보기                                      |                                                | 생성 🗸 👍 🎾 🕰 admin cloud |
|-----------------------|----------------------------------------------|------------------------------------------------|------------------------|
| ·번 노세진<br>슈 인프라스트럭쳐 ^ | 습 / 가상 라우터 / r-653-VM ③ C 업데이트               |                                                |                        |
| 린티 요약                 |                                              |                                                | 곤돌보기                   |
| Zone                  | S2 1-653-VM                                  | 상세 메트릭 NIC 상태체크 불륨 이벤트 코멘트                     |                        |
| EB Pod                | 8 1-055-VM                                   |                                                |                        |
| 品 클러스터                | KVM 4.20.0                                   | 이름<br>r-653-VM                                 |                        |
| 티 호스트                 |                                              | 0/0[C]                                         |                        |
| 리 기본 스토리지             | 상태<br>● 실행중                                  | 434bde9a-1128-42ce-a985-7cc882410968           |                        |
| 2차 스토리지               | 010101                                       | 버젠<br>4.20.0                                   |                        |
| 品 Object 스토리지         | Him 434bde9a-f128-42ce-a985-7cc882410968     | 소프트웨어 버전                                       |                        |
| Ø 시스템 VM              | 네트워크                                         | 4.21.0.0                                       |                        |
| ♀ 가상 라우터              | 중 3 NIC(s) ♠ etb0 10 1 1 1                   | 업그레이드 필요<br>falce                              |                        |
| ∝° 내부 LB              | 🖧 Isol-admin                                 | 네코면                                            |                        |
| ④ 관리 서버               | ♠ eth1 169.254.60.209 ♠ eth2 10.10.22.165 기본 | Isol-admin                                     |                        |
| •• 재난 복구 클러스터         | 7사까시요 네트워크                                   | Public IP 주소                                   |                        |
| CPU 소켓                | 다 Isol-admin                                 |                                                |                        |
| 네 DB/Usage 서버         | Public IP 주소                                 | 10.1.1.1                                       |                        |
| ₽ 알림                  | 10.10.22.165                                 | 로럼 연결 IP 주소                                    |                        |
|                       | 템플릿                                          | 169.254.60.209                                 |                        |
|                       | SystemVM Template (KVM)                      | 컴퓨트 오퍼링<br>System Offering For Software Router |                        |
| (\$) 구성 <b>~</b>      | 시스템 오퍼링                                      | 네트워크 도메인                                       |                        |
| 🌶 도구 🗸                |                                              | cs2cloud.internal                              |                        |
| 百 API 문서              | Q ablecube3                                  | Redundant 라우터<br>false                         | <b>(</b> ( <b>)</b>    |

• 콘솔 보기 버튼을 클릭하여 가상 라우터 콘솔 화면을 호출합니다.

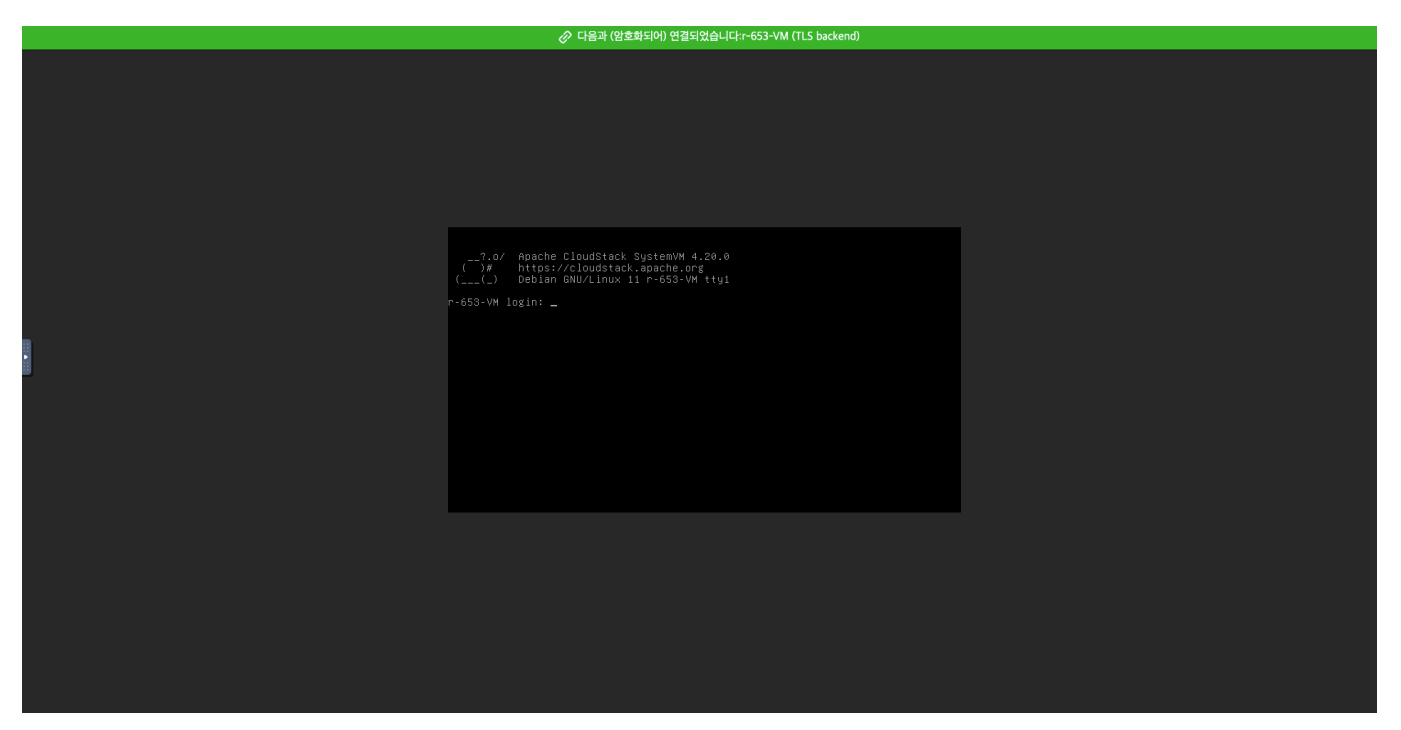

• 콘솔에서 해당 가상머신을 조작할 수 있습니다.

# 클립보드에 콘솔 URL 복사

1. 가상 라우터의 콘솔에 접근할 수 있는 URL 복사할 수 있습니다.

|                                                                                                    | ≪프 〒 기본보기                                                                                                    |                                                                                                    | 생성 🗸 🎼 🔓 admin cloud |
|----------------------------------------------------------------------------------------------------|----------------------------------------------------------------------------------------------------|----------------------------------------------------------------------------------------------------|----------------------|
| ·번 도네인<br>슈 인프라스트럭쳐 ^                                                                                                    | 쇼 / 가상 라우터 / r-653-VM ③ C 입데이트                                                                                                    |                                                                                                    |                      |
| 묘약           교         Zone           교         Pod           교         코리스티           표         코리스티           표         기본스트리지           표         가보스트리지           표         아bect스트리지           표         아bect스트리지           ダ         시스템 VM           교         대상 리우티티           교         리고 리비           교         리고 리비 | ア-653-VM         ドVM       4200         ダビ         少認         少期         434bde9a-f128-42ce-a985-7cc882410868         地居料車         マ 3 NIC(s)         ● eth1 10.1.1         参 Iso-admin         ● eth2 10.10.22.165         アビ | 실체 메트릭 NIC 상태체크 볼륨 이번트 코먼트<br>이름<br>r-653-VM<br>이이디<br>434bdega-1128-42ce-a985-7cc882410968<br>버전<br>4.20.0<br>스프트웨어 버전<br>4.21.0.0<br>법그레이드 월요<br>Table<br>테미드 | STRAT                |
| 단 CPU 소켓<br>네 DB/Usage 서버<br>다 알림                                                                                                    | 10~120~====<br>다 Isol-admin<br>Public IP 주소<br>다 10.10.22.165                                                                                                    | 10.10.222.185<br><u>개스트 IP</u> 주소<br>10.1.1.1<br>로월 연결 IP 주소<br>159.255.650.209                                                                                 |                      |
| 소 고비                                                                                                    | 점플릿<br>또) SystemVM Template (KVM)                                                                                                    | 김류트 오퍼링<br>김류트 오퍼링<br>System Offering For Software Router                                                                                                    |                      |
| (양 구성                                                                                                    | 시스템 오퍼링<br>Offering For Software Router                                                                                                    | 네트워크 도메언<br>cs2cloud.internal                                                                                                    |                      |
| 티 API 문서                                                                                                    | 호스트<br>모 ablecube3                                                                                                    | Redundant 라우터<br>false                                                                                                    | ®                    |

라우터 정지

1. 가상 라우터를 정지할 수 있습니다.

| <i>ম</i> ু গান্ত | ·드 IP 기본 보기                                  |                                                | 생성 🗸 🕞 💭 😽 admin cloud |
|------------------|----------------------------------------------|------------------------------------------------|------------------------|
| • 도메인            |                                              |                                                |                        |
| 순 인프라스트럭쳐 ^      | ☆ / 가상 라우터 / r-653-VM ⑦                      |                                                |                        |
| 트린 요약            |                                              |                                                | 라우터 정지                 |
| Zone             | 82                                           | 상세 메트릭 NIC 상태체크 불륭 이벤트 코멘트                     |                        |
| BB Pod           | Х I-653-VM                                   | _                                              |                        |
| 몷 클러스터           | KVM 4.20.0                                   | 이름<br>1-653-VM                                 |                        |
| 호스트              | ASCI                                         | 아이디                                            |                        |
| 리 기본 스토리지        | 8대<br>● 실행중                                  | 434bde9a-f128-42ce-a985-7cc882410968           |                        |
| 2차 스토리지          | oło[E]                                       | 버진<br>4.20.0                                   |                        |
| 몸 Object 스토리지    | (III) 434bde9a-f128-42ce-a985-7cc882410968   | 소프트웨어 버전                                       |                        |
|                  | 네트워크                                         | 4.21.0.0                                       |                        |
| ♀ 가상 라우터         | 중 3 NIC(s) ♠ etb0 10 1 1 1                   | 업그레이드 필요<br>false                              |                        |
| ~~ 내부 LB         | 器 Isol-admin                                 | 네트읽기 이르                                        |                        |
| ④ 관리 서버          | m eth1 169.254.60.209 m eth2 10.10.22.165 7⊯ | Isol-admin                                     |                        |
| •• 재난 복구 클러스터    | 가상머신용 네트워크                                   | Public IP 주소<br>10.10.22.165                   |                        |
| CPU 소켓           | 🛱 Isol-admin                                 | 게스트 IP 주소                                      |                        |
| 네 DB/Usage 서버    | Public IP 주소                                 | 10.1.1.1                                       |                        |
| 구고 알림            | 다 10.10.22.165<br>태표리                        | 로털 연결 IP 주소<br>169.254.60.209                  |                        |
| 🖆 서비스 오퍼링 🛛 💙    | SystemVM Template (KVM)                      | 컴퓨트 오퍼링<br>System Offering For Software Router |                        |
| () 구성            | 시스템 오퍼링                                      | 네트워크 도메인                                       |                        |
|                  | System Offering For Software Router          | cs2cloud.internal                              |                        |
| EE API 문서        | 호스트<br>모 ablecube3                           | Redundant 리우터<br>false                         | \$                     |

• 라우터 정지 버튼을 클릭하여 가상 라우터 정지 화면을 호출합니다.

| A শাস্ত<br>নি নগাল।               | 正 김 기본 보기                                       |                                                 | 생생 🗸 🔀 🥵 admin cloud |
|-----------------------------------|-------------------------------------------------|-------------------------------------------------|----------------------|
| ·민 도에진<br>命 인프라스트럭쳐 ^             | 🏠 / 가상 라우터 / r-653-VM 💿 🔽 업데이트                  |                                                 |                      |
| 표 요약                              |                                                 |                                                 |                      |
| Zone                              | 82 - 652.144                                    | 상세 메트릭 NIC 상태체크 불륭 이벤트 코멘트                      |                      |
| BB Pod                            | 8 1-003-VM                                      | -                                               |                      |
| 品 클러스터                            | KVM 4.20.0 D                                    | 아름<br>r-653-VM                                  |                      |
| 호스트                               | Alei                                            | οίοιεί                                          |                      |
| 김 기본 스토리지                         | '6'태<br>● 실행중                                   | 434bde9a-f128-42ce-a985-7cc882410968            |                      |
| 🖾 2차 스토리지                         | 아이디                                             | 라우터 성지 ②                                        |                      |
| 음 Object 스토리지                     | IIII 434bde9a-f128-42ce-a985-7cc882410968       | 현재 가상 라운터로 제공하는 모든 서비스가 좋다됩니다. 이 라운터를 적지하시겠습니까? |                      |
| 仔 시스템 VM                          | 네트워크                                            |                                                 |                      |
| ♀ 가상 라우터                          | ♥ 3 NIC(s) ■ etb0 10 1 1 1                      | 강제 ①                                            |                      |
| ∝ 내부 LB                           | eš Isol-admin                                   |                                                 |                      |
| ④ 관리 서버                           | m eth1 169.254.60.209<br>m eth2 10.10.22.165 기본 | 취소 확인                                           |                      |
| -• 재난 복구 클러스터                     | 가상머신용 네트워크                                      |                                                 |                      |
| CPU 소켓                            | 🖽 Isol-admin                                    | 개스트 IP 주소                                       |                      |
| 네 DB/Usage 서버                     | Public IP 주소                                    | 10.1.1.1                                        |                      |
| ₽ 알림                              | ➡ 10.10.22.165                                  | 로컬 연결 IP 주소                                     |                      |
|                                   | 템플릿                                             |                                                 |                      |
|                                   | SystemVM Template (KVM)                         | 접유트 오페링<br>System Offering For Software Router  |                      |
| <ul><li>(2) 구성</li><li></li></ul> | 시스템 오퍼링                                         | 네트워크 도메인                                        |                      |
| 🌮 도구 🗸                            | e system offering for software router           | cs2cloud.internal                               |                      |
| EE API문서                          | © ablecube3                                     | Redundant 라우터<br>faise                          |                      |
|                                   |                                                 |                                                 |                      |

• 확인 버튼을 클릭하여 가상 라우터를 정지합니다.

# 라우터 시작

1. 가상 라우터를 시작할 수 있습니다.

| <i>ম</i> ু গান্ত | 프 기본보기                                                  |                                                | 생성 🗸 👍 🔓 🗛 admin cloud |
|------------------|---------------------------------------------------------|------------------------------------------------|------------------------|
| • 도메인            |                                                         |                                                |                        |
| 순 인프라스트럭처 ^      | ☆ / 가상 라우터 / r-653-VM ③                                 |                                                |                        |
| 臣 요약             |                                                         |                                                | 라우터 재시작                |
| Zone             | ♀ r-653-VM                                              | 상세 메트릭 NIC 볼륨 이벤트 코멘트                          |                        |
| 맘 Pod<br>몷 클러스터  | 4.20.0                                                  | 이름<br>ce53.vM                                  |                        |
| 호스트              |                                                         |                                                |                        |
| 팀 기본 스토리지        | <ul> <li>정지된 상태</li> </ul>                              | 434bde9a-1128-42ce-a985-7cc882410968           |                        |
| 🖾 2차 스토리지        | 아이디                                                     | 버전<br>4.20.0                                   |                        |
| 음 Object 스토리지    | 434bde9a-f128-42ce-a985-7cc882410968                    | 소프트웨어 버전                                       |                        |
|                  | 네트워크                                                    | 4.21.0.0                                       |                        |
| 💱 가상 라우터         | ☞ 3 NIC(s) m eth0 10.1.1.1                              | 업그레이드 필요<br>false                              |                        |
| ∝ 내부 LB          | 충 Isol-admin                                            | 네트워크 이름                                        |                        |
| ④ 관리 서버          | m eth2 10.10.22.165 기본                                  | Isol-admin                                     |                        |
| ⊷ 재난 복구 클러스터     | 가상머신용 네트워크                                              | Public IP 주소<br>10.10.22.165                   |                        |
| CPU 소켓           | 🛱 Isol-admin                                            | 게스트 IP 주소                                      |                        |
| 네 DB/Usage 서버    | Public IP 주소                                            | 10.1.1.1                                       |                        |
| ▶ 알림             | 12 10.10.22.165<br>행동민                                  | 컴퓨트 오퍼링<br>System Offering For Software Router |                        |
| 🖞 서비스 오퍼링 🛛 🖌    | SystemVM Template (KVM)                                 | 네트워크 도매인<br>cs2cloud.internal                  |                        |
| ② 구성             | 시스템 오퍼링                                                 | Perlundant 간유터                                 |                        |
| 🌮 도구 🗸 🗸         | <ul> <li>System Offering For Software Router</li> </ul> | false                                          |                        |
| FFT API 문서       | Pod                                                     | Redundant 상태                                   | 1                      |
|                  | 80 POU                                                  | UNKNOWN                                        |                        |

• 라우터 시작 버튼을 클릭하여 가상 라우터 시작 화면을 호출합니다.

| ନ୍ତୁ <b>ମ</b> ଷ<br>कि जिल्हा      | 도 개본보기                               |                                                  | 생생 🗸 👍 🗯 ሌ admin cloud |
|-----------------------------------|--------------------------------------|--------------------------------------------------|------------------------|
| ·민 도에진                            | 슈 / 가상 라우터 / r-653-VM ③ C 업데이트       |                                                  |                        |
| EE 요약                             |                                      |                                                  |                        |
| Done Zone                         | 8.8                                  | 상세 메트릭 NIC 볼륨 이벤트 코멘트                            |                        |
| BB Pod                            | У r-653-VM                           | -                                                |                        |
| 品 클러스터                            | 4.20.0                               | 이름<br>1~653-VM                                   |                        |
| 코스트                               | Alet                                 | oloici                                           |                        |
| 티 기본 스토리지                         | · 정지된 상태                             | 434bde9a-f128-42ce-a985-7cc882410968             |                        |
| 조 2차 스토리지                         | 아이디                                  | 버전                                               |                        |
| 음 Object 스토리지                     | 434bde9a-f128-42ce-a985-7cc882410968 | 라우터 시작 ③                                         |                        |
|                                   | 네트워크                                 |                                                  |                        |
| ♀ 가상 라우터                          | ☞ 3 NIC(s)                           | 현재 리우너를 시작하시켰습니까?                                |                        |
| ∝ 내부LB                            | 👸 Isol-admin                         | 취소 확인                                            |                        |
| ④ 관리 서버                           | eth1                                 |                                                  |                        |
|                                   | m eth2 10.10.22.165 기본               | Public IP 주소                                     |                        |
| • 새난 폭구 날리스터                      | 가상머신용 네트워크                           | 10.10.22.165                                     |                        |
| CPU 소켓                            | Isol-admin                           | 게스트 IP 주소                                        |                        |
| <u>네</u> DB/Usage 서버              | Public IP 주소                         | 10.1.1.1                                         |                        |
| PD 알림                             | <b>¤</b> 10.10.22.165                | 컴퓨트 오페링<br>Sustem Officials Fox Software Doubles |                        |
| 슈 서비스 이퍼리 🗸 🗸                     | 템플릿                                  | System Onening For Sortware Router               |                        |
|                                   | SystemVM Template (KVM)              | 네트워크 도메인<br>cs2cloud.internal                    |                        |
| <ul><li>(3) 구성</li><li></li></ul> | 시스템 오퍼링                              | Redundant 219El                                  |                        |
|                                   | System Offering For Software Router  | false                                            |                        |
|                                   | Pod                                  | Redundant 상태                                     |                        |
|                                   | Bi Pod                               | UNKNOWN                                          |                        |

• 확인 버튼을 클릭하여 가상 라우터를 시작합니다.

# 가상 라우터 재시작

1. 가상 라우터를 재시작할 수 있습니다.

| <i>হ</i> ্ব গান্ত | I 기본보기                                                  |                                                | 생생 🗸 🕞 🕞 🗚 admin cloud |
|-------------------|---------------------------------------------------------|------------------------------------------------|------------------------|
| · 도메인             | ☆ / 가상 라우터 / r-653-VM ③                                 |                                                |                        |
| 11 요약             |                                                         |                                                | 라우터 재시작                |
| Zone              | 8.8                                                     | 상세 메트릭 NIC 상태체크 볼륨 이벤트 코멘트                     |                        |
| EB Pod            | ү г-653-VМ                                              | _                                              |                        |
| 몷 클러스터            | KVM 4.20.0                                              | 이름<br>r-653-VM                                 |                        |
| 트 호스트             | Alett                                                   | 0{0[L]                                         |                        |
| = 기본 스토리지         | 장태<br>● 실행중                                             | 434bde9a-f128-42ce-a985-7cc882410968           |                        |
| 2차 스토리지           | 0/01/21                                                 | 버진<br>4.20.0                                   |                        |
| 品 Object 스토리지     | (IIII) 434bde9a-f128-42ce-a985-7cc882410968             | 소프트웨어 버전                                       |                        |
| ☞ 시스템 VM          | 네트워크                                                    | 4.21.0.0                                       |                        |
| ♀ 가상 라우터          | <ul> <li>✓ 3 NIC(s)</li> <li>m eth0 10.1.1.1</li> </ul> | 업그레이드 필요<br>false                              |                        |
| ∝°, 내부 LB         | 8 Isol-admin                                            | 네트워크 이름                                        |                        |
| ④ 관리 서버           | m eth1 103.204.200.103<br>m eth2 10.10.22.165 □/본       | Isol-admin                                     |                        |
| •• 재난 복구 클러스터     | 가상머신용 네트워크                                              | Public IP 주소<br>10.10.22.165                   |                        |
| CPU 소켓            | 🛱 Isol-admin                                            | 게스트 IP 주소                                      |                        |
| 네 DB/Usage 서버     | Public IP 주소                                            | 10.1.1.1                                       |                        |
| ₽ 알림              | 다 10.10.22.165                                          | 로컬 연결 IP 주소<br>169.254.240.105                 |                        |
| 📩 서비스 오퍼링 🛛 🖌     | SystemVM Template (KVM)                                 | 컴퓨트 오퍼링<br>System Offering For Software Router |                        |
| (2) 구성            | 시스템 오퍼링                                                 |                                                |                        |
| > 도구 ¥            | System Offering For Software Router                     | cs2cloud.internal                              |                        |
| EI API문서          | 호스트<br>및 ablecube3                                      | Redundant 라우터<br>false                         | <b>®</b>               |

• 가상 라우터 재시작 버튼을 클릭하여 가상 라우터 재시작 화면을 호출합니다.

| ·久 계정<br>모 5 2 2 0                   | 프 기본 보기                                          |                                                  | 생성 🗸 🕞 🖓 🕹 admin cloud |
|--------------------------------------|--------------------------------------------------|--------------------------------------------------|------------------------|
| ···································· | 습 / 가상 라우터 / r-653-VM ③ C 업데이트                   |                                                  |                        |
| 印 요약                                 |                                                  |                                                  |                        |
| Zone                                 | ℃ r-653-VM                                       | 상세 메트릭 NIC 상태체크 볼륨 이벤트 코멘트                       |                        |
| 88 Pod                               |                                                  |                                                  |                        |
| 品 클러스터                               | 4.20.0 E                                         | r-653-VM                                         |                        |
| E 호스트                                | ٨                                                | 아이디                                              |                        |
| 러 기본 스토리지                            | <ul> <li>● 실행중</li> </ul>                        | 434bde9a-f128-42ce-a985-7cc882410968             |                        |
| 🐼 2차 스토리지                            | 아이디                                              | 다우더 세시역 🍼 🛛 🕹                                    |                        |
| 品 Object 스토리지                        | 434bde9a-f128-42ce-a985-7cc882410968             | 현재 가상 라우터로 제공하는 모든 서비스가 중단됩니다. 이 라우터를 재시작하시겠습니까? |                        |
| ☞ 시스템 VM                             | 네트워크                                             |                                                  |                        |
| 🂱 가상 라우터                             | <sup>☆</sup> 3 NIC(s) m eth0 10.1.1.1            | 김제()                                             |                        |
| <\$ 내부 LB                            | e Isol-admin                                     |                                                  |                        |
| ④ 관리 서버                              | m eth1 169.254.240.105<br>m eth2 10.10.22.165 기본 | 취소 확인                                            |                        |
| •• 재난 복구 클러스터                        | 가상머신용 네트워크                                       |                                                  |                        |
| CPU 소켓                               | 🖽 Isol-admin                                     | 게스트 IP 주소                                        |                        |
| <u>네</u> DB/Usage 서버                 | Public IP 주소                                     | 10.1.1.1                                         |                        |
| 日 알림                                 | H 10.10.22.165                                   | 로컬 연결 IP 주소<br>169 254 240 105                   |                        |
| 🗂 서비스 오퍼링 🛛 🗸                        | 램플릿<br>또) Sustam)(64 Tampiata (K)(64)            | 103.234.245.103<br>커프트 O페리                       |                        |
|                                      |                                                  | System Offering For Software Router              |                        |
| 10 13                                | 시스템 오페칭                                          | 네트워크 도메인                                         |                        |
| /> 도구                                | <u> 호스트</u>                                      | cs2cloud.internal                                |                        |
| ET API문서                             | ablecube3                                        | Redundant 각우리<br>faise                           |                        |
|                                      |                                                  |                                                  |                        |

• 확인 버튼을 클릭하여 가상 라우터를 재시작합니다.

### 시스템 VM 패치

1. 시스템 VM 패치하여 가상 라우터의 버전을 변경할 수 있습니다.

| <i>ম</i> ু গান্ত | · · · · · · · · · · · · · · · · · · · |                                      | 생성 🗸 🕞 💭 😽 admin cloud |
|------------------|---------------------------------------|--------------------------------------|------------------------|
| 🔁 도메인            |                                       |                                      |                        |
| 순 인프라스트럭쳐 ^      | ☆ / 가상 라우터 / r-653-VM ③               |                                      |                        |
| 回 요약             |                                       |                                      | 시스템 VM 패치              |
| Zone             | ℃ r-653-VM                            | 상세 메트릭 NIC 상태체크 볼륨 이벤트 코멘트           |                        |
| BB Pod           | 8                                     |                                      |                        |
| 몲 클러스터           | KVM 4.20.0 (E)                        | 이름<br>r-653-VM                       |                        |
| 트 호스트            | Afeil                                 | 0/0[[]                               |                        |
| 리 기본 스토리지        | 장대<br>● 실행중                           | 434bde9a-f128-42ce-a985-7cc882410968 |                        |
| 2차 스토리지          | 010101                                | 4.20.0                               |                        |
| 음 Object 스토리지    | 434bde9a-f128-42ce-a985-7cc882410968  | 소프트웨어 버전                             |                        |
| Ø 시스템 VM         | 네트워크                                  | 4.21.0.0                             |                        |
| ♡ 가상 라우터         |                                       | 업그레이드 필요                             |                        |
| ≪ 내부 LB          | 🖧 isol-admin                          |                                      |                        |
| · 과리 서버          | <b>eth1</b> 169.254.240.105           | 네트워크 이듬<br>Isol-admin                |                        |
|                  | m eth2 10.10.22.165 기본                | Public IP 주소                         |                        |
| •9 세인 속구 들더스더    | 가상머신용 네트워크                            | 10.10.22.165                         |                        |
| CPU 소켓           |                                       | 게스트 IP 주소                            |                        |
| 네 DB/Usage 서버    | Public IP 주소                          | 10.1.1.1                             |                        |
| 12 알림            | 10.10.22.165                          | 로컬 연결 IP 주소<br>169.254.240.105       |                        |
| 🖞 서비스 오퍼링 🛛 🖌    | SystemVM Template (KVM)               | 컴퓨트 오퍼링                              |                        |
| ◊ 구성 ✓           | 시스템 오퍼링                               | System Uttering For Software Router  |                        |
|                  | System Offering For Software Router   | 네트워크 도메인<br>cs2cloud.internal        | (iii)                  |
|                  | 호스트                                   | Redundant 라우터                        |                        |
| 비비 API 문서        | □ ablecube3                           | false                                | 261                    |

• 시스템 VM 패치 버튼을 클릭하여 시스템 VM 패치 화면을 호출합니다.

| Ap সাম্ভ<br>          | · · · · · · · · · · · · · · · · · · ·            |                                                        | 생성 🗸 🖉 🖉 🚳 admin cloud |
|-----------------------|--------------------------------------------------|--------------------------------------------------------|------------------------|
| ·미 노네인<br>血 인프라스트럭쳐 ^ | 슈 / 기상리우터 / r-653-VM ③ C 업데이트                    |                                                        |                        |
| <b>即</b> 요약           |                                                  |                                                        |                        |
| Diane Zone            | 82                                               | 상세 메트리 NIC 상태체크 볼륨 이벤트 코멘트                             |                        |
| BB Pod                | Х Г-653-VM                                       | -                                                      |                        |
| 品 클러스터                | KVM 4.20.0 (b)                                   | 이름<br>r-653-VM                                         |                        |
| <b>코스트</b>            |                                                  | 0/01C1                                                 |                        |
| E 기본 스토리지             | 상태<br>● 실행중                                      | 434bde9a-f128-42ce-a985-7cc882410968                   |                        |
| 🖾 2차 스토리지             | 아이디                                              | 시스템 VM 패치 ⑦ ×                                          |                        |
| 品 Object 스토리지         | 134bde9a-f128-42ce-a985-7cc882410968             |                                                        |                        |
| ☞ 시스템 VM              | 네트워크                                             | 라우터를 라이브 패치할지 확인하십시오.                                  |                        |
| ♀ 가상 라우터              | ♥ 3 NIC(s) ● etb0 10.1.1.1                       | 이 작업은 라우터 패키지를 업데이트하고 정리 없이 네트워크를 다시 시작하는 것과 같습니<br>다. |                        |
| <\$ 내부 LB             | Sol-admin                                        | ALA 050                                                |                        |
| ④ 관리서버                | m eth1 169.254.240.105<br>m eth2 10.10.22.165 7世 | 1100                                                   |                        |
| •• 재난 복구 클러스터         | 가상머신용 네트워크                                       | 10.10.22.165                                           |                        |
| CPU 소켓                | 🛱 Isol-admin                                     | 게스트 IP 주소                                              |                        |
| Lui DB/Usage 서버       | Public IP 주소                                     | 10.1.1.1                                               |                        |
| 日 알림                  | ➡ 10.10.22.165                                   | 로럴 연결 IP 주소<br>169 254 240 105                         |                        |
| 🗂 서비스 오퍼링 🛛 🗸         | 템플릿<br>② SystemVAA Template (KVAA)               | 105.124,240.100<br>컨프트 O퍼링                             |                        |
|                       |                                                  | System Offering For Software Router                    |                        |
| () 10                 | System Offering For Software Router              | 네트워크 도매인<br>cc 2claud internal                         |                        |
| 🎾 도구 🗸                | <u> 호스트</u>                                      | Cs2Cloudinternal                                       |                        |
| 印 API 문서              | ♀ ablecube3                                      | false                                                  |                        |

- **호스트** 를 선택합니다.
- 확인 버튼을 클릭하여 시스템 VM 패치합니다.

# 최신 템플릿을 사용하도록 라우터 업그레이드

1. 가상 라우터를 최신 템플릿으로 업그레이드할 수 있습니다.

| দি শহ         | 도 🗇 기본 보기                                     |                                                | 생성 🗸 👍 🔓 AG admin cloud |
|---------------|-----------------------------------------------|------------------------------------------------|-------------------------|
| 면 도메인         |                                               |                                                |                         |
| ① 인프라스트럭쳐 ^   | 습 / 가상 라우터 / r-653-VM ③ C 업데이트                |                                                |                         |
| EE 요약         |                                               |                                                | 최신 템플릿을 사용하도록 라우터 업그레이  |
| Zone          | \$2 r=653_VM                                  | 상세 메트릭 NIC 상태체크 볼륨 이벤트 코멘트                     | -                       |
| BB Pod        | 8 1-035-VW                                    | _                                              |                         |
| 品 클러스터        | KVM 4.20.0 E                                  | 이름<br>r-653-VM                                 |                         |
| 코스트           |                                               | 아이디                                            |                         |
| 팀 기본 스토리지     | 상태<br>● 실행중                                   | 434bde9a-f128-42ce-a985-7cc882410968           |                         |
| 조 2차 스토리지     | 0101                                          | 버전<br>4.20.0                                   |                         |
| 음 Object 스토리지 | (III) 434bde9a-f128-42ce-a985-7cc882410968    | 소프트웨어 버전                                       |                         |
|               | 네트워크                                          | 4.21.0.0                                       |                         |
| ♀ 가상 라우터      | 중 3 NIC(s) m eth0 10.1.1.1                    | 업그레이드 필요<br>false                              |                         |
| ∝¦ 내부 LB      | 器 Isol-admin                                  | 네트워크 이름                                        |                         |
| ④ 관리 서버       | m eth1 169.254.240.105 m eth2 10.10.22.165 기본 | Isol-admin                                     |                         |
| •• 재난 복구 클러스터 | 가상머신용 네트워크                                    | Public IP 주소<br>10.10.22.165                   |                         |
| CPU 소켓        | Isol-admin                                    | 게스트 IP 주소                                      |                         |
| 네 DB/Usage 서버 | Public IP 주소                                  | 10.1.1.1                                       |                         |
| ₽ 알림          | ⊭ 10.10.22.165                                | 로컬 연결 IP 주소<br>169.254.240.105                 |                         |
| 🖞 서비스 오퍼링 🛛 🖌 | 智士맛<br>③ SystemVM Template (KVM)              | 컴퓨트 오페링<br>System Offering For Software Router |                         |
| () 구성         | 시스템 오퍼링                                       | -/                                             |                         |
| 도구            | System Offering For Software Router           | 백드·아크 포메킨<br>cs2cloud.internal                 |                         |
| 印 API 문서      | 호스트<br>모 ablecube3                            | Redundant 라우터<br>false                         | <b>1</b>                |

 최신 템플릿을 사용하도록 라우터 업그레이드 버튼을 클릭하여 최신 템플릿을 사용하도록 라우터 업그레이드 화면을 호출합니다.

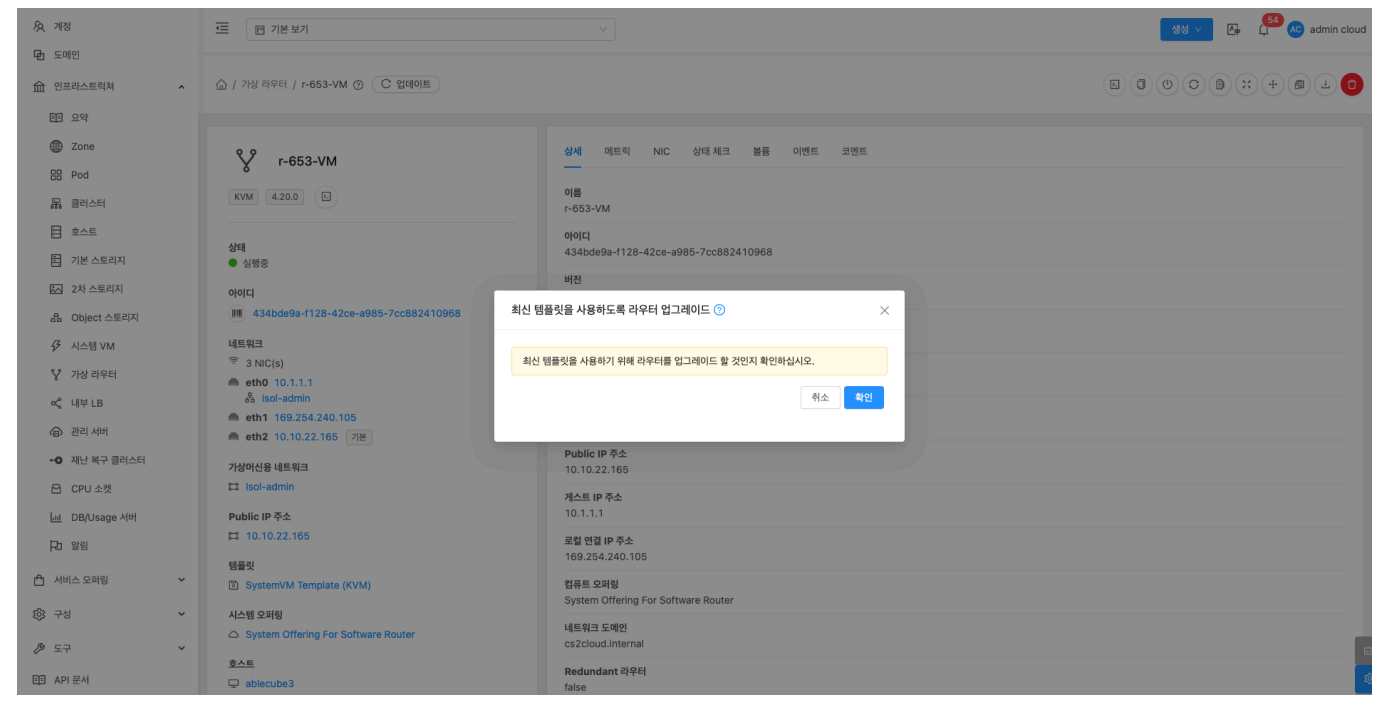

• 확인 버튼을 클릭하여 가상 라우터를 최신화합니다.

# 가상 라우터 마이그레이션

1. 가상 라우터 다른 호스트로 마이그레이션할 수 있습니다.

| <i>ম</i> ু গান্ত     | · · · · · · · · · · · · · · · · · · ·            |                                                | 생성 🗸 🕞 💭 💦 admin cloud |
|----------------------|--------------------------------------------------|------------------------------------------------|------------------------|
| 🖻 도메인                |                                                  |                                                |                        |
| ☆ 인프라스트럭쳐 ^          | ☆ / 가상 라우터 / r-653-VM ③ C 업데이트                   |                                                |                        |
| 표 요약                 |                                                  |                                                | 라우터 마이그레이션             |
| Zone                 | 88                                               | 상세 메트릭 NIC 상태체크 볼륨 이벤트 코멘트                     |                        |
| BB Pod               | У Г-653-VM                                       | <u> </u>                                       |                        |
| 品 클러스터               | KVM 4.20.0 D                                     | 이름<br>r-653-VM                                 |                        |
| 호스트                  |                                                  | 0010                                           |                        |
| 러 기본 스토리지            | 상태<br>● 실행중                                      | 434bde9a-f128-42ce-a985-7cc882410968           |                        |
| 2차 스토리지              | 아이디                                              | 바진<br>4.20.0                                   |                        |
| 음 Object 스토리지        | (III) 434bde9a-f128-42ce-a985-7cc882410968       | 소프트웨어 버전                                       |                        |
|                      | 네트워크                                             | 4.21.0.0                                       |                        |
| ♀ 가상 라우터             |                                                  | 업그레이드 필요<br>false                              |                        |
| <\$ 내부 LB            | a Isol-admin                                     | 네트워크 이름                                        |                        |
| ④ 관리 서버              | m eth1 109.294.240.105<br>m eth2 10.10.22.165 기본 | Isol-admin                                     |                        |
| -• 재난 복구 클러스터        | 가상머신용 네트워크                                       | Public IP 주소<br>10.10.22.165                   |                        |
| 🔁 CPU 소켓             | 🛱 Isol-admin                                     | 게스트 IP 주소                                      |                        |
| <u>네</u> DB/Usage 서버 | Public IP 주소                                     | 10.1.1.1                                       |                        |
| ₽ 알림                 | 1 10.10.22.165                                   | 로컬 연결 IP 주소<br>169.254.240.105                 |                        |
| 🖞 서비스 오퍼링 🗸 🖌        | 염솔맛<br>③ SystemVM Template (KVM)                 | 컴퓨트 오퍼링<br>System Offering For Software Router |                        |
| ② 구성                 | 시스템 오퍼링                                          | 네트입크 도메이                                       |                        |
| Æ 도구 *               | System Offering For Software Router              | cs2cloud.internal                              |                        |
| 티크 API 문서            | 호스트<br>모 ablecube3                               | Redundant 라우터<br>false                         | ۲                      |

• 가상 라우터 마이그레이션 버튼을 클릭하여 가상 라우터 마이그레이션 화면을 호출합니다.

| ନ୍ତ୍ର 계정             | 도 기본 보기                                                                 |           |         |          |                             |                   |         |     |                |    |  | 생성 🗸 🖸 | G ( <sup>64</sup> 🔊 | admin cloud |
|----------------------|-------------------------------------------------------------------------|-----------|---------|----------|-----------------------------|-------------------|---------|-----|----------------|----|--|--------|---------------------|-------------|
| 臣 도메인                |                                                                         |           |         |          |                             |                   |         |     |                |    |  |        |                     |             |
| 순 인프라스트럭쳐 *          | 🏠 / 가상 라우터 / r-653-VM 🕥 🤇                                               | C 업데이트    |         |          |                             |                   |         |     |                |    |  |        | × + @               |             |
| EE 요약                |                                                                         |           |         |          |                             |                   |         |     |                |    |  |        |                     |             |
| Zone                 | 8.9                                                                     |           |         | 4        | 세 메트릭                       | NIC 상태 체크         | 볼륨      | 이벤트 | 코멘트            |    |  |        |                     |             |
| EB Pod               | ү r-653-VM                                                              |           |         | -        | _                           |                   |         |     |                |    |  |        |                     |             |
| 品 클러스터               | KVM 4.20.0                                                              | 라우터 마이그;  | 레이션 🕜   |          |                             |                   |         |     |                | ×  |  |        |                     |             |
| 토 호스트                |                                                                         |           |         |          |                             |                   |         |     |                |    |  |        |                     |             |
| 팀 기본 스토리지            | 상태<br>● 실행중                                                             | 다른 호스트어   | 게 가상머신  | 을 마이그레이션 | 하시겠습니까?                     |                   |         |     |                |    |  |        |                     |             |
| 🖾 2차 스토리지            | 아이디                                                                     | 검색        |         |          |                             |                   |         |     |                | Q  |  |        |                     |             |
| 品 Object 스토리지        | 434bde9a-f128-42ce-a98                                                  |           |         |          |                             |                   |         |     |                |    |  |        |                     |             |
|                      | 네트워크                                                                    | 호스트       | 적합성     | CPU 사용율  | 할당된 메모리                     | 메모리 사용량           | 클러스터    | Pod | 스토리지 마이그레이션 필요 | 선택 |  |        |                     |             |
| 💱 가상 라우터             |                                                                         | 자동 할당 🛈   | 0       |          |                             |                   |         |     | 아니오            |    |  |        |                     |             |
| ∝, 내부LB              | S Isol-admin                                                            | ablecube2 | $\odot$ | 13.2%    | 34.98%                      | 73.65 GiB         | Cluster | Pod | 아니오            | ۲  |  |        |                     |             |
| ④ 관리 서버              | <ul> <li>m eth1 169.254.240.105</li> <li>m eth2 10.10.22.165</li> </ul> | ablecube1 | 8       | 7.3%     | 20.54%                      | 65.37 GiB         | Cluster | Pod | 아니오            |    |  |        |                     |             |
| •• 재난 복구 클러스터        | 가상머신용 네트워크                                                              | 전체 2 개 항목 | < 1 >   | 10/쪽     |                             |                   |         |     |                |    |  |        |                     |             |
| CPU 소켓               | 🖽 Isol-admin                                                            |           |         |          |                             |                   |         |     |                |    |  |        |                     |             |
| <u>네</u> DB/Usage 서버 | Public IP 주소                                                            |           |         |          |                             |                   |         |     | 취소             | 확인 |  |        |                     |             |
| RD 알림                | 10.10.22.165                                                            | _         |         |          |                             |                   |         |     |                |    |  |        |                     |             |
| 0                    | 템플릿                                                                     |           |         | 1        | 69.254.240.105              |                   |         |     |                |    |  |        |                     |             |
| [] 시미스 오퍼밍 🗸         | SystemVM Template (KVM)                                                 |           |         | ž<br>S   | 퓨트 오퍼링<br>vstem Offering Fo | or Software Route | r       |     |                |    |  |        |                     |             |
| 🕸 구성 👻               | 시스템 오퍼링                                                                 |           |         |          | [트의크 도메이                    |                   |         |     |                |    |  |        |                     |             |
|                      | System Offering For Software                                            | Router    |         | c        | s2cloud.internal            |                   |         |     |                |    |  |        |                     | 6           |
| ED API 문서            | 호스트<br>모 ablecube3                                                      |           |         | R        | <b>edundant 라우터</b><br>ilse |                   |         |     |                |    |  |        |                     |             |

- **호스트** 를 선택합니다.
- 확인 버튼을 클릭하여 가상 라우터를 다른 호스트로 마이그레이션합니다.

# 진단 실행

1. 가상 라우터이 ping, traceroute, arping 등 진단 실행할 수 있습니다.

| দি শেষ<br>দে মেলগ                            | 프 기본보기                                           |                                                | 생성 🗸 🕞 💭 admin cloud |
|----------------------------------------------|--------------------------------------------------|------------------------------------------------|----------------------|
| 요 인프라스트럭쳐 ^                                  | ☆ / 가상 라우터 / r-653-VM ③                          |                                                |                      |
| EE 요약                                        |                                                  |                                                | 진단 실행                |
| Zone                                         | 82 - 652 VM                                      | 상세 메트릭 NIC 상태체크 볼륨 이벤트 코멘트                     |                      |
| BB Pod                                       | χ 1-653-VM                                       | _                                              |                      |
| 暴 클러스터                                       | KVM 4.20.0                                       | 이름<br>r-653-VM                                 |                      |
| 호스트                                          | A 1-11                                           | 000                                            |                      |
| 팀 기본 스토리지                                    | 장태<br>● 실행중                                      | 434bde9a-f128-42ce-a985-7cc882410968           |                      |
| ₩ 2차 스토리지                                    | 아이디                                              | 버젠<br>4.20.0                                   |                      |
| 品 Object 스토리지                                | Him 434bde9a-f128-42ce-a985-7cc882410968         | 소프트웨어 버전                                       |                      |
|                                              | 네트워크                                             | 4.21.0.0                                       |                      |
| ♀ 가상 라우터                                     | 중 3 NIC(s) m eth0 10.1.1.1                       | 업그레이드 필요<br>false                              |                      |
| ∝¦ 내부 LB                                     | Sol-admin                                        | 네트워크 이름                                        |                      |
| 🕞 관리 서버                                      | m eth1 109.254.240.105<br>m eth2 10.10.22.165 기본 | Isol-admin                                     |                      |
| -• 재난 복구 클러스터                                | 가상머신용 네트워크                                       | Public IP 주소<br>10.10.22.165                   |                      |
| CPU 소켓                                       | III Isol-admin                                   | 게스트 IP 주소                                      |                      |
| 네 DB/Usage 서버                                | Public IP 주소                                     | 10.1.1.1                                       |                      |
| Pa 알림                                        | 11 10.10.22.165                                  | 로컬 연결 IP 주소<br>169.254.240.105                 |                      |
| 🖞 서비스 오퍼링 🛛 🖌                                | 점물맛<br>③ SystemVM Template (KVM)                 | 컴퓨트 오패링<br>System Offering For Software Router |                      |
| <ul> <li>(3) 구성</li> <li><b>*</b></li> </ul> | 시스템 오퍼링                                          |                                                |                      |
|                                              | System Offering For Software Router              | cs2cloud.internal                              |                      |
| EB API 문서                                    | 호스트<br>및 ablecube3                               | Redundant 라우터<br>false                         | ۲                    |

• 진단 실행 버튼을 클릭하여 진단 실행 화면을 호출합니다.

| ন্দ্র গান্ত<br>কি লোগে | 프 기본보기                                           |                                                                            | 생성 🗸 🕞 🚺 🕹 admin cloud |
|------------------------|--------------------------------------------------|----------------------------------------------------------------------------|------------------------|
| ·민 도메건<br>命 인프라스트럭쳐 ^  | 습 / 가상 라우터 / r-653-VM ③ C 업데이트                   |                                                                            |                        |
| 표 요약                   |                                                  |                                                                            |                        |
| Diane Zone             | \$2 r=653_VM                                     | 상세 메트릭 NIC 상태체크 볼륨 이벤트 코멘트                                                 |                        |
| BB Pod                 | 8 1-003-VM                                       |                                                                            |                        |
| 品 클러스터                 | KVM 4.20.0                                       | 이름<br>r-653-VM                                                             |                        |
| <b>코스트</b>             |                                                  |                                                                            |                        |
| 1 기본 스토리지              | 상태 진<br>● 실행중                                    | 단실행 ⑦ · · · · · · · · · · · · · · · · · ·                                  |                        |
| 🖾 2차 스토리지              | 아이디                                              | 행 🕕                                                                        |                        |
| 品 Object 스토리지          | IIII 434bde9a-f128-42ce-a985-7cc882410968        | The system VM diagnostics type valid options are: ping, traceroute, arping |                        |
|                        | 네트워크                                             | • 奉金①                                                                      |                        |
| 🏆 가상 라우터               |                                                  | The IP/Domain address to test connection to                                |                        |
| <\$ 내부 LB              | Bol-admin 파                                      | 라이터 ①                                                                      |                        |
| ④ 관리 서버                | m eth1 169.254.240.105<br>m eth2 10.10.22.165 기⊭ | Additional command line options that apply for each command                |                        |
| •• 재난 복구 클러스터          | 가상머신용 네트워크                                       | 취소 확인                                                                      |                        |
| CPU 소켓                 | III Isol-admin                                   |                                                                            |                        |
| <u>네</u> DB/Usage 서버   | Public IP 주소                                     | 10.1.1.1                                                                   |                        |
| ₽ 알림                   | H 10.10.22.165                                   | 로컬 연결 IP 주소                                                                |                        |
| 🗂 서비스 오퍼링 🛛 🖌          | 템플릿<br>② SystemVM Template (KVM)                 | 168.204.240.105<br>김류트 오퍼링                                                 |                        |
| ঠ্য নধ্                | 시스템 우퍼링                                          | System Offering For Software Router                                        |                        |
| ₿ 57 ¥                 | System Offering For Software Router              | 네트워크 도메인<br>cs2cloud.internal                                              |                        |
| 直 API 문서               |                                                  | Redundant 라우터                                                              |                        |
|                        | -                                                | laise                                                                      |                        |

- **호스트** 를 선택합니다.
- 확인 버튼을 클릭하여 진단 실행합니다.

#### 진단 가져오기

1. 진단 실행 결과를 가져올 수 있습니다.

| ☆ 인프라스트럭쳐 ^                       | 습 / 가상 라우터 / r-653-VM ③ C 업데이트                                                                  |                                                |             |
|-----------------------------------|-------------------------------------------------------------------------------------------------|------------------------------------------------|-------------|
| 町 요약                              |                                                                                                 |                                                | 진단 데이터 가져오기 |
| Zone                              | 82 - 652 144                                                                                    | 상세 메트릭 NIC 상태체크 볼륨 이벤트 코멘트                     |             |
| BB Pod                            | 8 1-653-VM                                                                                      | -                                              |             |
| 品, 클러스터                           | KVM 4.20.0                                                                                      | 이름<br>r-653-VM                                 |             |
| E 호스트                             |                                                                                                 | 아이디                                            |             |
| 기본 스토리지                           | 상태<br>● 실행중                                                                                     | 434bde9a-f128-42ce-a985-7cc882410968           |             |
| 2차 스토리지                           | 아이디                                                                                             | 버전<br>4.20.0                                   |             |
| 品 Object 스토리지                     | (IIII) 434bde9a-f128-42ce-a985-7cc882410968                                                     | 소프트웨어 버전                                       |             |
|                                   | 네트워크                                                                                            | 4.21.0.0                                       |             |
| ♀ 가상 라우터                          | 중 3 NIC(s) etb0 10 1 1 1                                                                        | 업그레이드 필요<br>false                              |             |
| ≪ 내부 LB                           | a Isol-admin                                                                                    | 네트일크 이르                                        |             |
| 🖨 관리 서버                           | m         eth1         169.254.240.105           m         eth2         10.10.22.165         기본 | 네르워드 이금<br>Isol-admin                          |             |
| <ul> <li>•• 재난 복구 클러스터</li> </ul> | 가상머신용 네트워크                                                                                      | Public IP 주소<br>10.10.22.165                   |             |
| CPU 소켓                            | 🛱 Isol-admin                                                                                    | 개스트 IP 주소                                      |             |
| 네 DB/Usage 서버                     | Public IP 주소                                                                                    | 10.1.1.1                                       |             |
| 고 알림                              | II 10.10.22.165                                                                                 | 로컬 연결 IP 주소<br>169.254.240.105                 |             |
| 🖞 서비스 오퍼링 🛛 🖌                     | 智플릿<br>③ SystemVM Template (KVM)                                                                | 컴퓨트 오퍼링<br>System Offering For Software Router |             |

네트워크 도메인 cs2cloud.internal

**Redundant 라우터** false

생성 🗸 👍 🔓 🚾 admin cloud

• 진단 가져오기 버튼을 클릭하여 진단 가져오기 화면을 호출합니다.

| Ap সাম্ব<br>Den হলাপ                                                                   | 프 기본보기                                                       | v                                                                                                    | 생성 🗸 🕞 😂 🐼 admin cloud |
|----------------------------------------------------------------------------------------|--------------------------------------------------------------|----------------------------------------------------------------------------------------------------|------------------------|
| <ul> <li>① 민프라스트럭쳐 ^</li> <li>回 요약</li> </ul>                                          | 습 / 가상 라우터 / r-663-VM ③ _ C 입대이트                             |                                                                                                    |                        |
| <ul> <li>Zone</li> <li>BB Pod</li> <li>물리스터</li> </ul>                                 | <b>%</b> r-653-VM                                            | 실제 에트릭 NIC 상태체크 볼륨 이벤트 코멘트<br>                                                                          |                        |
| <ul> <li>탑 호스트</li> <li>탑 기본 스트리지</li> <li>값 2차 스토리지</li> <li>品 Object 스토리지</li> </ul> | 상태<br>● 실영중<br>이이디<br>태 43bbde9a-1128-42ce-a986-7cc882410968 | 아이다<br>434bde9a-f128-42ce-a985-7cc882410968<br>wax<br>진단 데이터 가져오기 ⑦ · · · ·                             |                        |
| <ul> <li></li></ul>                                                                    | 岐里워크                                                         | 검색 할 대체 파일 ①<br>A comma separated list of diagnostics data files to be retrieved. Defaults are<br>위소 확인 |                        |
| <ul> <li>-● 재난 복구 클러스터</li> <li>☆ CPU 소켓</li> <li>➡ DB/Usage 서버</li> </ul>             | 가상어산용 네트워크<br>디 Isol-admin<br>Public IP 주소                   | Ривне и ФФ<br>10.10.22.165<br>)/с≞ IP Фс<br>10.1.1.1                                                    |                        |
| P3 알림<br>☆ 서비스 오퍼링 ✓                                                                   | 다 10.10.22.165<br>명플릿<br>D SystemVM Template (KVM)           | 요월 연결 护 주소<br>160.254.240.105<br>영국도 고려<br>Soliton Ent Software Protor                                  |                        |
| (왕구성 ~<br>《카도구 ~                                                                       | 시스템 오퍼링<br>스 System Offering For Software Router<br>호스트      | 네트워크 도메인<br>cs2cloud.menal<br>Redundant 완우터                                                             |                        |
| 변명 API 문서                                                                              | ablecube3                                                    | false                                                                                                   |                        |

- **호스트** 를 선택합니다.
- 확인 버튼을 클릭하여 진단 가져오기를 수행합니다.

#### 가상 라우터 삭제

#### 🚹 Info

AQ 계정

• 도메인

🕸 구성

∥ 도구

II API 문서

= 기본보기

~

시스템 오퍼링

System Offer

호스트 모 ablecube3

가상 라우터를 삭제하더라도 Zone이 활성화 되어있으면 다시 생성합니다.

1. 해당 가상 라우터를 삭제합니다.

| <i>ম</i> ু গান্ত | 토 기본보기                                                                                                    |                                                | 생성 🗸 🕞 🔓 admin cloud |
|------------------|----------------------------------------------------------------------------------------------------|------------------------------------------------|----------------------|
| 🗗 도메인            |                                                                                                    |                                                |                      |
| 순 인프라스트럭쳐 ^      | ☆ / 가상 라우터 / r-653-VM ③     C 업데이트                                                                                                    |                                                |                      |
| 町 요약             |                                                                                                    |                                                | 라우터 파기               |
| Zone             | 9.9                                                                                                    | 상세 메트릭 NIC 상태체크 볼륨 이벤트 코멘트                     |                      |
| BB Pod           | γ r-653-VM                                                                                                    |                                                |                      |
| 몳 클러스터           | KVM 4.20.0 D                                                                                                    | 이름<br>r-653-VM                                 |                      |
| 호스트              | Alcii                                                                                                    | 0(0)[[]                                        |                      |
| 기본 스토리지          | 영대<br>● 실행중                                                                                                    | 434bde9a-f128-42ce-a985-7cc882410968           |                      |
| 조 2차 스토리지        | 아이디                                                                                                    | 비전<br>4.20.0                                   |                      |
| Hand Object 스토리지 | 434bde9a-f128-42ce-a985-7cc882410968                                                                                                  | 소프트웨어 버전                                       |                      |
|                  | 네트워크                                                                                                    | 4.21.0.0                                       |                      |
| ♀ 가상 라우터         |                                                                                                    | 업그레이드 필요<br>faise                              |                      |
| ∝ 내부 LB          | සී Isol-admin                                                                                                    | 네트워크 이름                                        |                      |
| ④ 관리 서버          | <ul> <li>         ← eth1 169.254.240.105         <ul> <li>             ← eth2 10.10.22.165             </li> <li></li></ul></li></ul> | Isol-admin                                     |                      |
| •• 쟤난 복구 클러스터    | 가상머신용 네트워크                                                                                                    | Public IP 주소<br>10.10.22.165                   |                      |
| CPU 소켓           | Isol-admin                                                                                                    | 게스트 IP 주소                                      |                      |
| 네 DB/Usage 서버    | Public IP 주소                                                                                                    | 10.1.1.1                                       |                      |
| P3 알림            | 11 10.10.22.165<br>행품리                                                                                                    | 로컬 연결 IP 주소<br>169.254.240.105                 |                      |
| 🖞 서비스 오퍼링 🛛 🖌    | SystemVM Template (KVM)                                                                                                    | 컴퓨트 오퍼링<br>System Offering For Software Router |                      |
| ② 구성 🗸           | 시스템오퍼링                                                                                                    | 네트워크 도메인                                       |                      |
| 🌶 도구 🗸           | System Offering For Software Router                                                                                                   | cs2cloud.internal                              |                      |
| 曰 API 문서         | 호스트<br>모 ablecube3                                                                                                    | Redundant 라우터<br>false                         | ®                    |

• 가상 라우터 삭제 버튼을 클릭하여 가상 라우터 삭제 화면을 호출합니다.

| ⁄মু গান্ত     | 프 기본보기                                      |                                      | 생생 🗸 🛃 🚨 admin cloud |
|---------------|---------------------------------------------|--------------------------------------|----------------------|
| 臣 도메인         |                                             |                                      |                      |
| ① 인프라스트럭쳐 ^   | ☆ / 가상라우터 / r-653-VM ⑦ (C 업데이트)             |                                      |                      |
| EB 요약         |                                             |                                      |                      |
| Zone          | 0 0                                         | 상세 메트릭 NIC 상태체크 볼륨 이벤트 코멘트           |                      |
| BB Pod        | Y r-653-VM                                  |                                      |                      |
| 品 클러스터        | KVM 4.20.0                                  | 이름<br>r-653-VM                       |                      |
| 目 호스트         | A left                                      | ofolci                               |                      |
| 티 기본 스토리지     | 상태<br>● 실행중                                 | 434bde9a-f128-42ce-a985-7cc882410968 |                      |
| IA 2차 스토리지    | ołolci                                      | 버전                                   |                      |
| 品 Object 스토리지 | (IIII) 434bde9a-f128-42ce-a985-7cc882410968 | 라우터 파기 💿 ×                           |                      |
|               | 네트워크                                        |                                      |                      |
| ♀ 가상 라우터      | 중 3 NIC(s)                                  | 현재 라우터를 파기하시겠습니까?                    |                      |
| ≪ 내부LB        | 음 Isol-admin                                | 취소 확인                                |                      |
| ④ 관리 서버       | <b>eth1</b> 169.254.240.105                 |                                      |                      |
| 제 패난 보고 크러스터  | m etnz 10.10.22.165 /18                     | Public IP 주소                         |                      |
|               | 가상머신용 네트워크                                  | 10.10.22.165                         |                      |
| M CPU 조炎      | sa isor-admin                               | 게스트 IP 주소                            |                      |
| 네 DB/Usage 서버 | Public IP 주소<br>₩ 10.10.33.165              | 10.1.1.1                             |                      |
| RD 알림         | <b>10.10.22.100</b>                         | 로컬 연결 IP 주소<br>169.254.240.105       |                      |
| 🗂 서비스 오퍼링 🛛 🗸 | 템플릿<br>② SystemVM Template (KVM)            | 컴퓨트 오퍼링                              |                      |
| (h) 74        |                                             | System Offering For Software Router  |                      |
| 101 TA        | 시스템 오퍼링                                     | 네트워크 도메인                             |                      |
|               |                                             | cs2cloud.internal                    |                      |
| 回 API 문서      | Q ablecube3                                 | Redundant 라우터<br>faise               |                      |
|               |                                             |                                      |                      |

• 확인 버튼을 클릭하여 가상 라우터를 삭제합니다.

# ABLESTACK Online Docs